# การใช้งาน Microsoft Office Lens

1. ตั้งค่าอีเมล ให้โทรศัพท์มือถือ สามารถดำเนินการตามคู่มือจาก Link ข้างล่างนี้

## https://www.dga.or.th/th/profile/979/

## 2. ดาวน์โหลด และติดตั้ง

- สำหรับมือถือที่มีระบบปฏิบัติการ Android สามารถเข้าไปดาวน์โหลดและติดตั้งที่ Google Play > Search > Microsoft Office Lens > ติดตั้ง

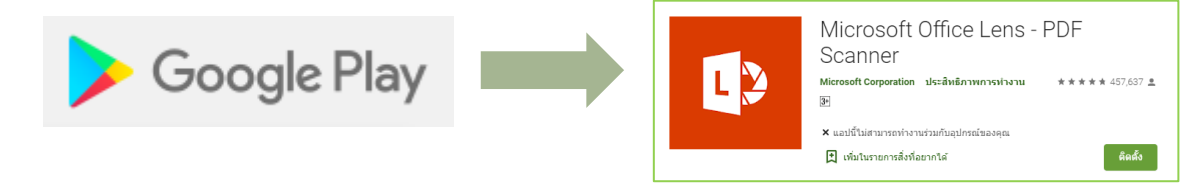

- สำหรับมือถือที่มีระบบปฏิบัติการ IOS สามารถเข้าไปดาวน์โหลดและติดตั้งที่ AppStore > Search > Microsoft Office Lens > ติดตั้ง

2

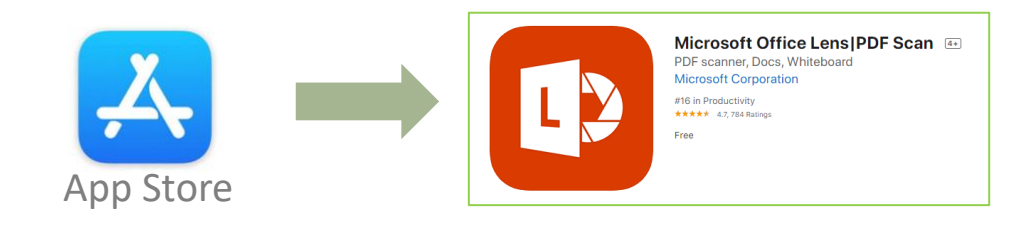

3. การใช้งาน

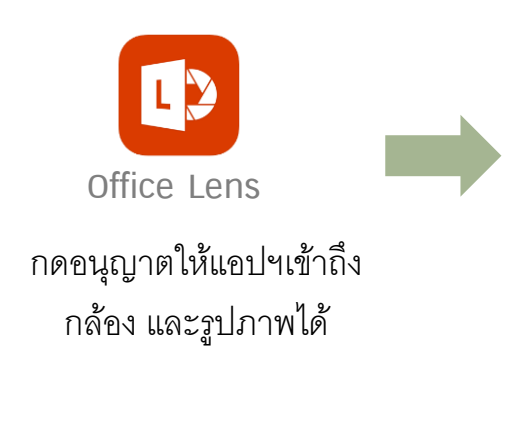

|           | _            |                                                                                                    |                                                            |
|-----------|--------------|----------------------------------------------------------------------------------------------------|------------------------------------------------------------|
|           |              |                                                                                                    | 3.1 ถ่ายรูปจากแอปฯ<br>> กดถ่ายรูป (1)<br>> เลือกจากคลังรูง |
|           |              |                                                                                                    |                                                            |
|           |              | A state of the state of the | L                                                          |
| เอกสาร นา | มบัตร รปถ่าย |                                                                                                    |                                                            |

กดถ่ายรูป > ถ่ายเพิ่มให้เลือก "เพิ่มใหม่ " หากถ่ายรูปเสร็จแล้ว ให้เลือก "เสร็จสิ้น"

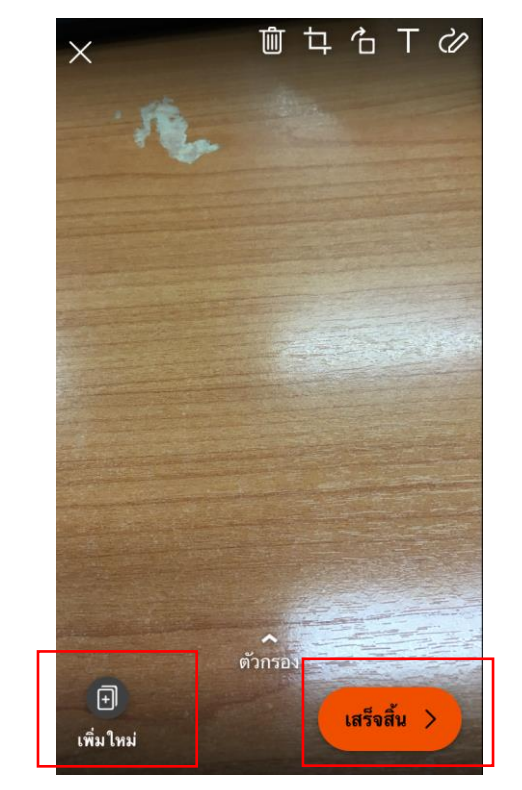

#### 3.2 ส่งออกไฟล์ > เปลี่ยนชื่อเรื่อง (1)

- > เลือก PDF (2)
- > ที่เก็บข้อมูลในโทรศัพท์
- > แตะเลือกไฟล์ที่จะส่ง

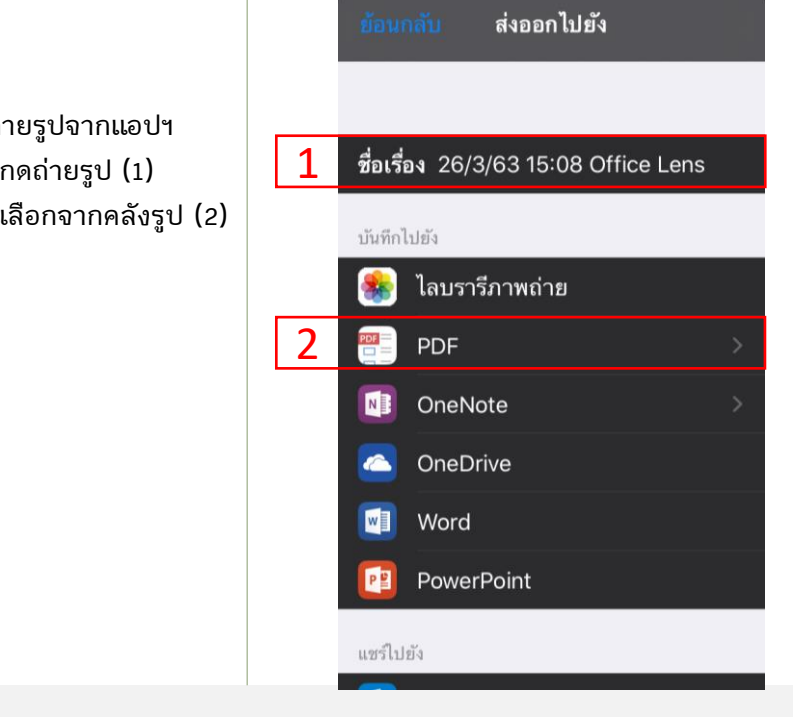

### กดเลือกรูปจากคลังรูป

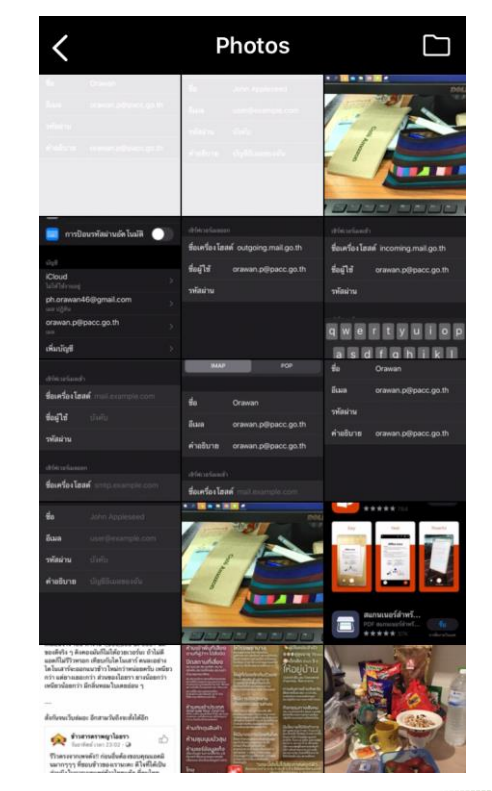

- > เลือกซ่องทางส่ง กรณีส่งอีเมล เลือก เมล
- > ป้อนชื่ออีเมลที่จะส่งถึง (1)
- > ป้อนชื่ออีเมลที่ทำการส่ง (2)
- > ป้อนชื่อเรื่อง ข้อความ (3)
- > กดส่ง (4)

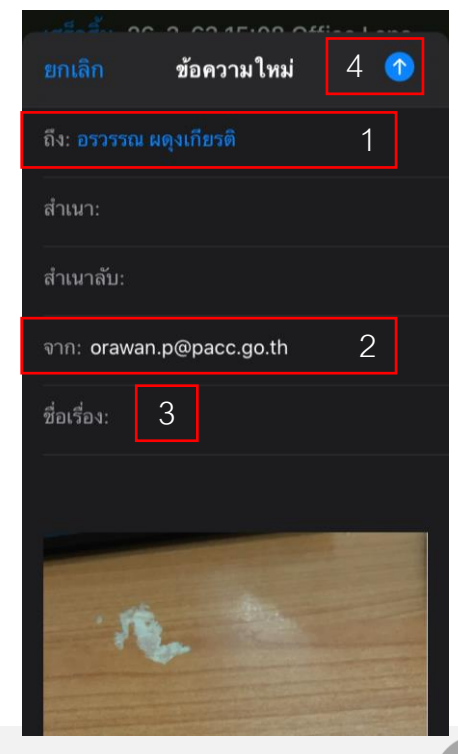

**IT@DACC**